# cash-book

Reversals

Products: Cashbook Web UIs

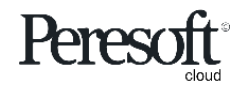

Works with sage 300 cloud

### Slide Index

- <u>Reversals Security</u>
- <u>Select Reverse or Reverse Range</u>
- <u>Reverse Normal Entry</u>
- <u>Reverse Deposit or Single Reference Entry</u>
- <u>Reverse Range</u>
- <u>Reverse Partially Reversed Deposit</u>
- Show Only Reversed
- Error Reversing Entry

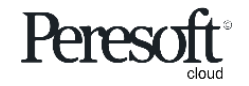

### **Reversals Security**

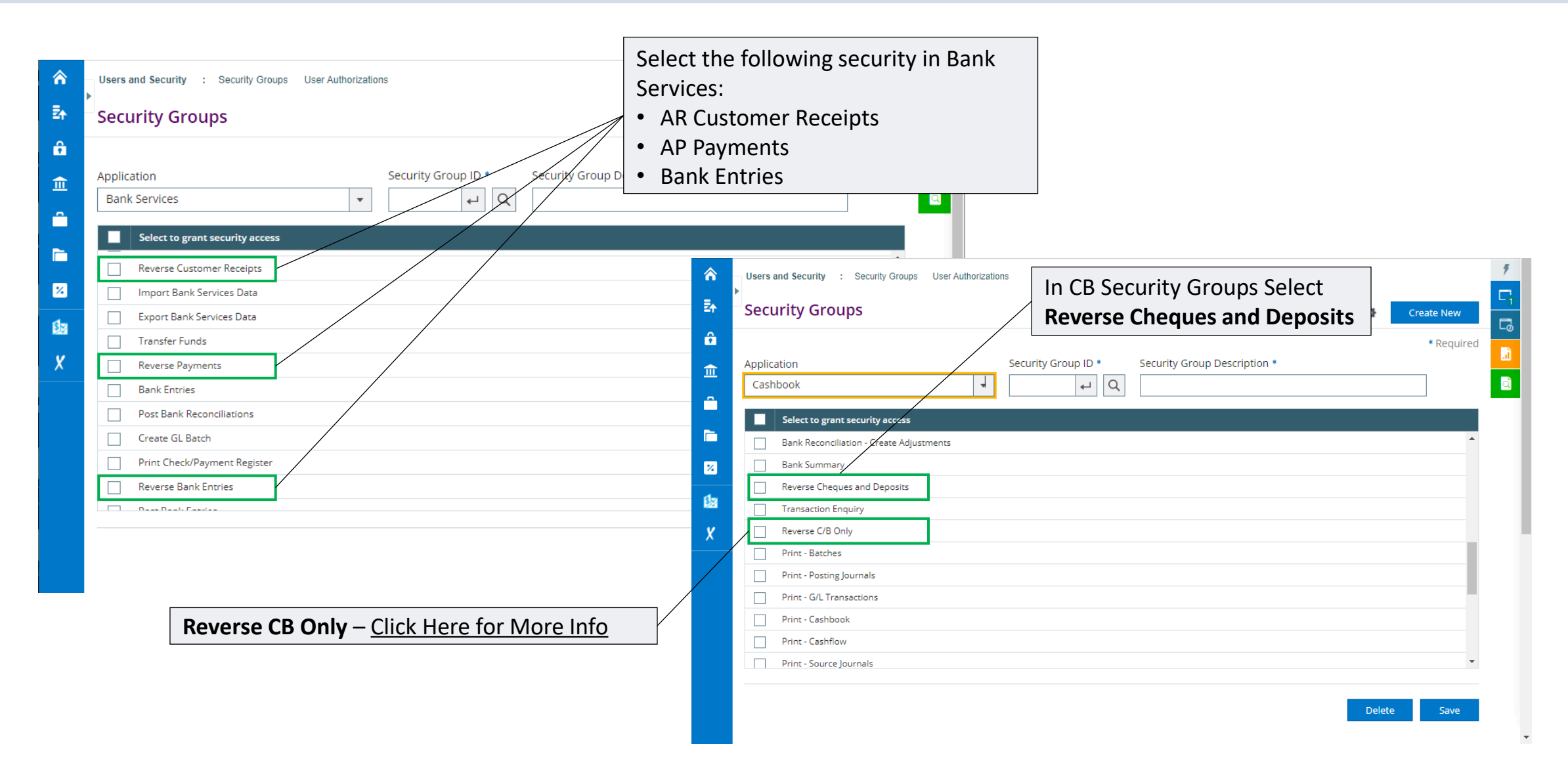

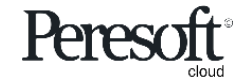

#### Select Reversals

| sag      | <b>je</b> 300                                      |                   |                               |                      | e            | Session Date: | Nov 03, 2021      | Administrator 🔻 | SAMLTD  | Q<br>Search | ?<br>Help | <b>Ö</b><br>Settings | <b>F</b><br>Tools |
|----------|----------------------------------------------------|-------------------|-------------------------------|----------------------|--------------|---------------|-------------------|-----------------|---------|-------------|-----------|----------------------|-------------------|
| â        | C/B Bank Reconciliation                            | : Reconcile Cashb | Bank Summary Transaction Enqu | L                    |              |               |                   |                 |         |             |           |                      | 4                 |
| Ē∱       | C/B Bank Reco                                      | onciliation       |                               |                      |              |               |                   |                 |         |             | Option    | s 🗘                  |                   |
| 4        | Bank Code                                          | В                 | ank Name                      |                      |              | Bank Totals   |                   |                 |         |             |           |                      | Là I              |
| ô        | II II SEATAC                                       | ↓ ► N Q           | Seattle Tacoma Bank           |                      |              | RF            | 10/1/203          | 20              |         |             | -2 108    | 70                   |                   |
|          | Sort/Search By Dir                                 | rection           |                               |                      |              | CF            | 11/30/203         | 30              |         |             | 133,582.  | 43                   |                   |
| Ξ        | Date 🔻 A                                           | Asc 💌 All 💌       | >>>                           |                      |              | ВК            |                   |                 |         |             | -2,108.   | 70                   |                   |
| <u> </u> |                                                    |                   |                               |                      |              |               |                   |                 |         |             |           |                      |                   |
| -        | III Edit Columns                                   | Lock              |                               |                      |              |               |                   |                 |         |             |           |                      |                   |
|          | M Ref/Chq Number                                   | Unlock            | ption Amou                    | <b>Reverse</b> Curre | nt Entrv     |               | Status Descripti  | ion Comments    | •       |             | Detail    | s                    |                   |
| =        | INT00000002                                        | Adjust            | st received                   | 101.00               | 0.00         | 0.00          | (RX) Matched Ar   | nount           |         |             | 1         | -                    |                   |
| -        | 348883                                             | Reverse Entry     | I Heating of Ottawa           | -150.00              | 0.00         | 0.00          | (RX) More than O  | one A           |         |             |           |                      |                   |
|          | DP0016102010                                       |                   | eposits                       | -35.00               | 0.00         | 0.00          | (RX) Exact Match  | ich in          |         |             |           |                      |                   |
| *        | 348884                                             | Reconcile Range   | tationers                     | Reverse Range        | e of Entries | S 0.00        | (RX) Exact Match  | 1               |         |             | 1         |                      |                   |
|          | 348885                                             | Lock/Unlock Range | one Comp <del>any</del>       | -272.55              | 0.00         | 0.00          | (RX) Exact Match  | 1               |         |             | 1         |                      |                   |
| •11      | 348889                                             | Reverse Range     | phen Kershaw                  | -150.00              | 0.00         | 0.00          | (RX) More than O  | One A           |         |             | 1         |                      |                   |
| 57       | 348914A                                            |                   | ourtyard                      | 655.00               | 0.00         | 0.00          | (RX) Multiple Mat | tch in          |         |             | 1         |                      |                   |
|          | DP0019102010                                       | Filter            | aneous Cash sales             | 4,520.00             | 0.00         | 0.00          | (RX) Matched Am   | nount           |         |             | /         |                      | - 1               |
| X        | DP0020102010                                       | Date Range        | anster from Pine Supply       | 7,250.00             | 0.00         | 0.00          | (RX) More than O  | one A           |         |             | /         |                      |                   |
|          | Page                                               | Chow Marked       |                               |                      |              |               |                   |                 |         |             |           | *                    |                   |
|          | i digo                                             | Clear Marked      |                               |                      |              |               |                   |                 |         |             |           |                      |                   |
|          |                                                    |                   |                               |                      |              | Cashbook      | $\sim$            | Bank Statement  | 🔾 ні    | istory      |           |                      |                   |
|          | Copyright® 2022 Peresoft Softw<br>PereSoft Cape CC | are v3.01         |                               |                      |              |               |                   | Print           | Close B | Bank        | Clos      | e                    |                   |

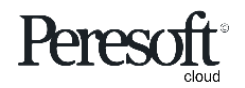

#### **Reversals – Normal Entries**

#### X **Reverse Entry - Seattle Tacoma Bank** Reference Fiscal Year/FiscalPeriod Date 8/14/2020 2020 - 08 112921 Ensure the Reversal Date and Period are correct. Entering a different Misc Code reversal date will cause the reversal to be displayed separately to the 4540 Leon Industries original entry. If you want to see both reversals together ensure you have entered the correct display Date Range in you Bank Reconciliation and Reversal Date Year/Period **Cashbook Reports** .... 2020 - 8 8/15/2020 Reversal Reason Check Returned **Required Field** Reverse CB Only Toggle on to ignore the AR/AP leg. Close Reverse View Entry The following errors will require this to be selected: **Error Reversing Entry** - Deposit/Single Reference entries **Cannot find Serial Number XXX** - Normal entries sent to or retrieved from AR/AP Drill down to transaction details to confirm reversal has Causes for this error can be: been selected correctly AR/AP Bank code was changed • Entry has been cleared in AR/AP Entry has been cleared in Bank Services

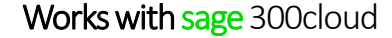

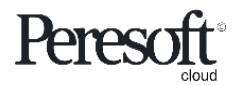

# Reversals – Deposits/Single Reference

| sag      | <b>e</b> 300         |                |                   |                 |                        |               |                       |                        | Session Date: Aug 11, 2020 | ) Administrator 👻 | SAMLTD    | Q<br>Search   | ?<br>Help | f<br>Tools |
|----------|----------------------|----------------|-------------------|-----------------|------------------------|---------------|-----------------------|------------------------|----------------------------|-------------------|-----------|---------------|-----------|------------|
| â        | C/B Bank Reconciliat | ion : Reconcil | le Cashb Bank Sum | mary Transact   | tion Enqu              |               |                       |                        |                            |                   |           |               |           | 9          |
| Z∱       | Reverse Entry -      | Seattle Tacom  | na Bank           |                 |                        |               |                       |                        |                            |                   |           |               | ×         | -2         |
| ₩Z       | Deference            |                | Data              |                 | First Ver/First Period |               |                       |                        |                            |                   |           |               |           | 5          |
| <u> </u> | DP0000000003         |                | 11/5/2020         |                 | 2020 - 11              |               |                       |                        |                            |                   |           |               |           | a)         |
|          | Peversal Date        |                | Vear/Period       |                 |                        |               |                       |                        |                            |                   |           |               |           | à          |
| Î        | 11/5/2020            |                | 2020 - 11         |                 |                        |               |                       |                        |                            |                   |           |               |           |            |
| <b>—</b> | Reversal Reason      |                |                   |                 |                        |               |                       |                        |                            |                   |           |               |           |            |
|          | The Courtyard R      | eturned        |                   |                 |                        |               |                       |                        |                            |                   |           |               |           |            |
| *        |                      |                |                   |                 |                        |               |                       |                        |                            |                   |           |               |           |            |
| 4        | Total Reversal Am    | ount           | Total Amount      |                 |                        |               |                       |                        |                            |                   |           |               |           |            |
| 202      |                      | 21,790.00      |                   | 118,451.57      |                        |               |                       |                        |                            |                   |           |               |           | - 1        |
| X        | Select All           | ۲              | Clear All         |                 |                        |               |                       |                        |                            |                   |           |               |           | - 1        |
|          | Reverse              | Customer Num   | her               | Customer Nam    | <b>a</b>               | Reference     | Receipt Reference No. | Customer Cheque Number | Amount                     | Reversal Reason   |           |               |           | - 1        |
|          |                      | 1200           |                   | Mr. Ronald Blac | c<br>:k                | DP000000003   | DP0000000001          | DP000000001            | 34                         | 1.87              |           |               |           | - 1        |
|          |                      | 1210           |                   | ACME Plumbing   |                        | DP000000003   | DP000000002           | DP000000002            | 3,17                       | 9.70              |           |               | 71        | - 1        |
|          |                      | 1240           |                   | The Courtyard   |                        | DP000000003   | DP000000003           | DP000000003            | 21,75                      | 0.00              |           |               |           | - 1        |
|          |                      | 1500           |                   | Custom Comfor   | t                      | DP000000003   | DP0000000004          | DP000000004            | 93,14                      | 0.00              |           |               |           | - 1        |
|          |                      |                | $\backslash$      |                 |                        |               |                       |                        |                            |                   |           |               |           |            |
|          |                      |                |                   |                 |                        |               |                       |                        |                            |                   |           |               |           | - 1        |
|          |                      |                | N                 | Rever           | se Individu            | al Entries in | Deposit or Si         | ngle Referer           | nce entries                |                   |           |               |           | - 1        |
|          |                      |                |                   |                 |                        |               | •                     | 0                      |                            |                   |           |               |           | - 1        |
|          |                      |                |                   |                 |                        |               |                       |                        |                            |                   |           |               |           | - 1        |
|          | N Page               | 1 of 1         | ▶ H               |                 |                        |               |                       |                        |                            |                   | 1         | - 4 of 4 item | 15        | - 1        |
|          |                      |                |                   |                 |                        |               |                       |                        |                            |                   |           |               |           |            |
|          |                      |                |                   |                 |                        |               |                       |                        |                            | Reverse V         | iew Entry | Close         |           | - 1        |
|          |                      |                |                   |                 |                        |               |                       |                        |                            |                   |           |               |           |            |
|          |                      |                |                   |                 |                        |               |                       |                        |                            |                   |           |               |           |            |
|          |                      |                |                   |                 |                        |               |                       |                        |                            |                   |           |               |           |            |

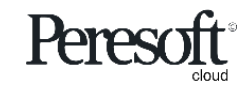

# Reversals – Deposits/Single Reference

|   | e 300                                                                                       |                                            |                                                   |                                                       | <b>a</b>                               |                                           | , 2020 Admir         | nistrator 👻     | SAMLTD                 | Q<br>Search            | ?<br>Ielp |
|---|---------------------------------------------------------------------------------------------|--------------------------------------------|---------------------------------------------------|-------------------------------------------------------|----------------------------------------|-------------------------------------------|----------------------|-----------------|------------------------|------------------------|-----------|
| 1 | C/B Bank Reconciliation                                                                     | Reconcile Cashb Bank Summary Tra           | nsaction Enqu                                     |                                                       |                                        |                                           |                      |                 |                        |                        |           |
|   | Reverse Range - S                                                                           | eattle Tacoma Bank                         |                                                   |                                                       |                                        |                                           |                      |                 |                        |                        | ×         |
|   | Reference from<br>Date from<br>8/1/2020<br>Reversal Reason<br>Invalid Transfers<br>O All On | To<br>ZZZZZZZZZZZZZZZZZZZZZZZZZZZZZZZZZZZZ | Total Reversal Amount<br>8.081.50<br>Entry that h | e Range of E<br>ts to the sele<br>has been <b>par</b> | Entries by<br>ected Bar<br>rtially rev | r <b>Referenc</b><br>nk Reconci<br>rersed | e and D<br>liation I | ate.⊺<br>Date R | he Dat<br>a <b>nge</b> | te                     |           |
|   | Reverse Re                                                                                  | eference Date                              | Description An                                    | nount                                                 | Reversal Date                          | Fiscal Year                               | Period               | Reversal R      | eason                  |                        |           |
|   |                                                                                             | 348914A 10/19/2020                         | The Courtyard                                     | 655.00                                                | 10/19/2020                             | 2020                                      | 10                   |                 |                        |                        |           |
|   |                                                                                             | TR000987 8/13/2020                         | Transfer from SEATAC to EUROBANK                  | -100.00                                               | 8/13/2020                              | 2020                                      | 08                   |                 |                        |                        | ٦.        |
|   |                                                                                             | BC000000002 10/26/2020                     | Statement charges for October                     | -136.00                                               | 10/26/2020                             | 2020                                      | 10                   |                 |                        |                        |           |
|   | Partly Reversed                                                                             | DP000000006 8/15/2020                      | Deposits August 1 - 15                            | 16,175.47                                             | 8/15/2020                              | 2020                                      | 08                   |                 |                        |                        |           |
|   |                                                                                             | DP0016102010 10/16/2020                    | Daily deposits                                    | 8,520.00                                              | 10/16/2020                             | 2020                                      | 10                   |                 |                        |                        |           |
|   |                                                                                             | DP0019102010 10/19/2020                    | Miscellaneous Cash sales                          | lash sales 4,520.00 10/19/2020 2020                   |                                        |                                           |                      |                 |                        |                        |           |
|   |                                                                                             | DP0020102010 10/20/2020                    | Auto transfer from Pine Supply Furnit             | 7,250.00                                              | 10/20/2020                             | 2020                                      | 10                   |                 |                        |                        |           |
|   |                                                                                             | DP0021102010 10/21/2020                    | Loan repayment                                    | 3,500.00                                              | 10/21/2020                             | 2020                                      | 10                   |                 |                        |                        |           |
|   |                                                                                             | INT00000002 1075/2020                      | Interest received                                 | 197.50                                                | 10/15/2020                             | 2020                                      | 10                   |                 |                        |                        |           |
|   |                                                                                             | PC000000024 10/30/2020                     | Petrol Card charges                               | -360.00                                               | 10/30/2020                             | 2020                                      | 10                   |                 |                        |                        |           |
|   | H A Page                                                                                    | 2 of 3 🕨 📕                                 | Toggle on/o                                       | off the entrie                                        | es you wa                              | nt to <b>reve</b>                         | Revers               | e Vie           | 11 - 2                 | 0 of 24 items<br>Close |           |

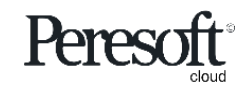

# Reversals – Partially Reversed Deposit

| sag         | <b>je</b> 3(                                         | 00                                     |                 |                                  |                          |                  |                                    |                       | 6      | Session Date: Aug | 16, 2020 | Administrator 👻                           | SAMLTD                      | Q<br>Search | ?<br>Help 7 | 7<br>Tools |
|-------------|------------------------------------------------------|----------------------------------------|-----------------|----------------------------------|--------------------------|------------------|------------------------------------|-----------------------|--------|-------------------|----------|-------------------------------------------|-----------------------------|-------------|-------------|------------|
| ♠ ₽         | С/ВВ                                                 | Bank Reconciliation                    | : Reconcile Cas | shb Bank Summary Transaction E   | nqu                      |                  |                                    |                       |        |                   |          |                                           |                             | Option      | s 🗘 🕡       | 1<br>      |
| +≊<br>≙     | Bank                                                 | Code<br>SEATAC                         | ← + H Q         | Bank Name<br>Seattle Tacoma Bank |                          |                  |                                    | Bank                  | Totals | 0/4/2020          |          |                                           |                             | 765.000     |             | °<br>T     |
| ±           | Sort/Search By Direction<br>Date  Asc  All  Solution |                                        |                 |                                  |                          | CF<br>BK         | BF 8/1/2020<br>CF 10/31/2020<br>BK |                       |        |                   |          | 2,75,098,40<br>2,738,567.77<br>-14,206.12 |                             |             |             |            |
| ×           | III<br>M                                             | Edit Columns                           | Date            | Description                      | Reversed I<br>Deposit or | ndivid<br>Single | ual Entrie<br>e <b>Referen</b>     | s in<br><b>ce</b> ent | trie   | S Description     | Com      | ments                                     |                             | Details     |             |            |
| <b>\$</b> 2 |                                                      | TR000987                               | 8/13/2020       | Transfer from SEATAC to EUROB    | -100.00                  |                  | 0.00                               |                       | 0.00   | Unreconciled      |          |                                           |                             | 1           |             |            |
| X           |                                                      | 112921                                 | 8/14/2020       | Leon Industries                  | -304.02                  |                  | 0.00                               |                       | 0.00   | Unreconciled      |          |                                           |                             | /           |             |            |
|             |                                                      | 67412-1                                | 8/15/2020       | Mr. Ronald Black                 | 11.00                    |                  | 11.00                              |                       | 0.00   | Reversed          |          |                                           |                             | /           |             |            |
|             |                                                      | DP0000000006                           | 8/15/2020       | Deposits August 1 - 15           | 16,175.47                | _                | 0.00                               |                       | 0.00   | Unreconciled      |          |                                           |                             |             |             |            |
|             |                                                      | DP000000000000000000000000000000000000 | 8/16/2020       | Reversal Batch                   | -12,002.23               | P                | -12,002.23                         |                       | 0.00   | Reversed          |          |                                           |                             | 8           |             |            |
|             |                                                      | O/BAI                                  | 9/30/2020       | Cashbook Opening Balance         | -2 108.70                | K                | 0.00                               |                       | 0.00   | Unreconciled      |          |                                           |                             | ,           |             |            |
|             |                                                      | INT000000002                           | 10/15/2020      | Interest received                | 197.50                   |                  | 0.00                               |                       | 0.00   | Unreconciled      |          |                                           |                             | 1           |             |            |
|             |                                                      | 348883                                 | 10/16/2020      | Coastal Heating of Ottawa        | -150.00                  |                  | 0.00                               |                       | 0.00   | Unreconciled      |          |                                           |                             | 1           |             |            |
|             |                                                      | 348887                                 | 10/16/2020      | Computer Weekly News             | -55.00                   |                  | 0.00                               |                       | 0.00   | Unreconciled      |          |                                           |                             | 1           |             |            |
|             |                                                      | Page 1                                 | of 3 🕨          | м                                |                          |                  |                                    |                       |        |                   |          |                                           | 1 - 10 of 3                 | 27 items    | Ċ           |            |
|             |                                                      |                                        |                 |                                  |                          |                  |                                    |                       | ۲      | Cashbook          | 🔵 Ban    | ık Statement                              | <ul> <li>History</li> </ul> |             |             |            |
|             | Copyrig                                              | tt© 2020 Peresoft Softw                | are v1.01       |                                  |                          |                  |                                    |                       |        |                   |          | Print                                     | lose Bank                   | Clos        | e           |            |

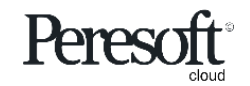

# Show Only Reversed

| sag      | <b>je</b> 300                                               |                                    |         |   |                   |          | 4              | Session Date: Aug 1     | 7, 2020 <b>A</b> d | dministrator 🔻 | SAMLTD    | Q<br>Search              | ?<br>Help | 7<br>Tools |
|----------|-------------------------------------------------------------|------------------------------------|---------|---|-------------------|----------|----------------|-------------------------|--------------------|----------------|-----------|--------------------------|-----------|------------|
| â        | C/B Bank Reconciliation : Reconcile Ca                      | shb Bank Summary Transaction Enqu  | J       |   |                   |          |                |                         |                    |                |           |                          |           | 7          |
| Ē∱       | C/B Bank Reconciliation                                     |                                    |         |   |                   |          |                |                         |                    |                |           | Options                  | ¢ 🛛       | 5          |
| *≊<br>≏  | Bank Code                                                   | Bank Totals                        |         |   |                   |          |                |                         |                    |                |           |                          |           |            |
|          | Sort/Search By Direction                                    | versed                             |         |   |                   |          | BF<br>CF<br>BK | 10/1/1980<br>10/31/2999 | ]                  |                | 2         | 0.0<br>,835,092.0<br>0.0 | 00        | ۵          |
|          | III Edit Columns                                            |                                    |         |   |                   |          |                |                         |                    |                |           |                          |           |            |
| <u>×</u> | M Ref/Chq Number Date                                       | Description                        | Amount  | S | Reconciled Amount | Variance |                | Status Description      | Commen             | ts             |           | Details                  |           |            |
| 52       | 36001 4/9/2020                                              | Bargain Mart - San Diego           | -6.00   | R | -6.00             |          | 0.00           | Reversed                |                    |                |           | 1                        |           |            |
| X        | 36001 8/17/2020                                             | Reverse - Bargain Mart - San Diego | 6.00    | R | 6.00              |          | 0.00           | Reversed                | \                  |                |           | /                        |           |            |
|          | 2211223 8/17/2020                                           | Gould Manufacturing Ltd.           | -187.23 | R | -187.23           |          | 0.00           | Reversed                | \                  |                |           | /                        |           |            |
|          | 2211223 8/17/2020                                           | Reverse - Gould Manufacturing Ltd. | 187.23  | R | 187.23            |          | 0.00           | Reversed                | <u> </u>           |                |           |                          |           |            |
|          | 12121265 8/17/2020                                          | Mr. Ronald Black                   | 11.00   | R | 11.00             |          | 0.00           | Reversed                | _\                 |                |           | /                        |           |            |
|          | 3243313223 8/17/2020                                        | Mr. Ronald Black                   | 11.00   | R | 11.00             |          | 0.00           | Reversed                |                    |                |           | /                        |           |            |
|          | Sele                                                        | ect Status <b>Reverse</b>          | d       |   | Ν                 | Лаke     | sure tl        | he <b>Date Ra</b>       | nge in             | cludes t       | he rev    | ersa                     | ls.       |            |
|          | Page 1 of 1 >                                               | Н                                  |         |   |                   |          | ٢              | Cashbook                | ) Bank St          | atement        | 1 - 6 of  | 6 items                  | Ċ         |            |
|          | Copyright® 2020 Peresoft Software v1.02<br>PereSoft Cape CC |                                    |         |   |                   |          |                |                         |                    | Print          | Iose Bank | Clos                     | ie        |            |

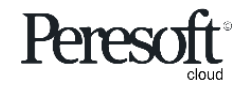

#### **Reversal - Errors**

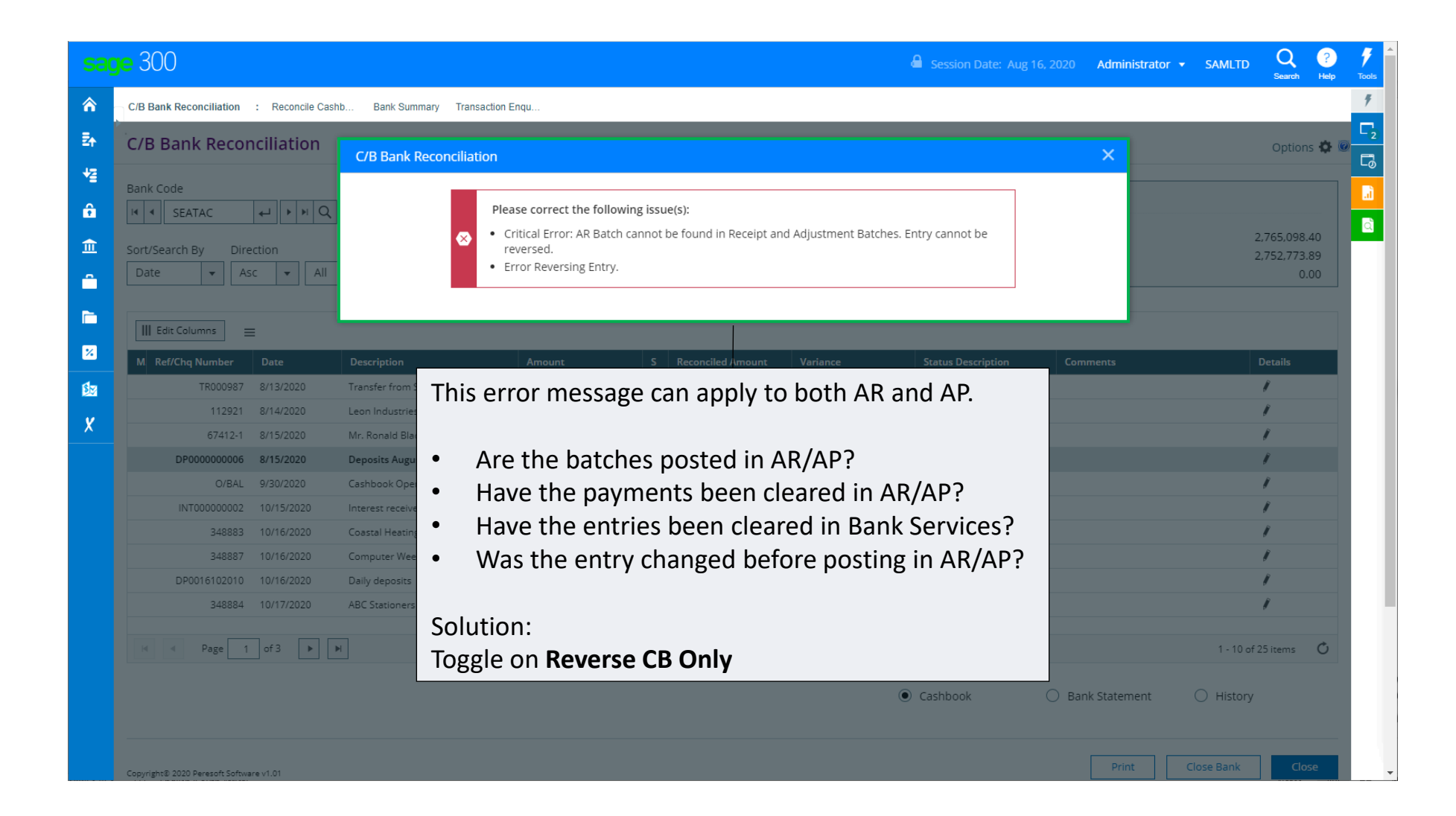

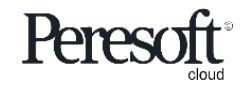

### **Reversals Option not Available**

Transactions cannot be reversed under the following circumstances:

- User has not been assigned Reverse, Cheques and Deposits Security rights
- The transaction is matched in RecXpress and has not been posted
- The matched RecXpress transaction has been posted but not cleared in RecXpress
- Entry has already been reversed
- Entry is Reconciled
- Entry is Reconciled in Error
- Cheque/Receipt has been printed but not posted

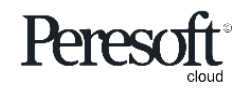

- Cannot find Reversed Entry after Reversing
- Error Reversing Entry
- Cannot find Serial Number in Bank Services

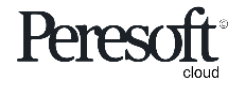

# cash-book

Thank You for Your Support

For more visit www.peresoft.com

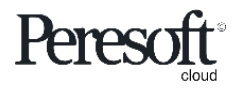

Works with sage 300 cloud